## 高度管理医療機器等販売業・貸与業変更届電子申請マニュアル

「大田区 高度管理医療機器等販売業 手続き」で検索し大田区マークのある「高度管理医 療機器等販売業・貸与業の手続き」をクリック

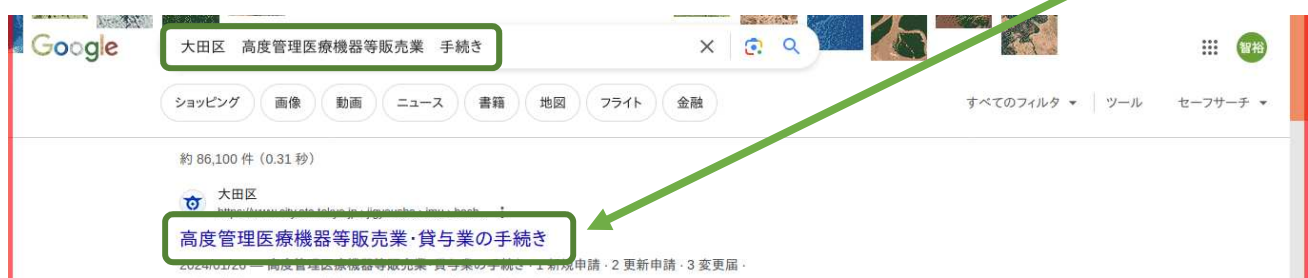

## 「3 変更届」クリック

| 更新日:2024年1月26日 ページ番号:915918448                                 | 医務·薬事衛生                                |
|----------------------------------------------------------------|----------------------------------------|
| 注意! 申請・届出場所について]                                               |                                        |
| 続きの窓口は、 <u>大森地域庁舎</u> の生活衛生課医薬担当(6階)です。蒲田駅前の大田区役所本庁舎ではありませんのでご | <ul> <li> <u>薬局に関する手続き</u> </li> </ul> |
| 意くたさい。                                                         | > 店舗販売業に関する手続き                         |
| 1 新規申請                                                         |                                        |
|                                                                | ▶ 診療所・歯科診療所の手続き                        |
| 3 変更届                                                          | > 対抗地空医病機関の手续を                         |

## 【LoGo フォーム】申請フォーム(外部リンク)をクリックし申請フォームに移動

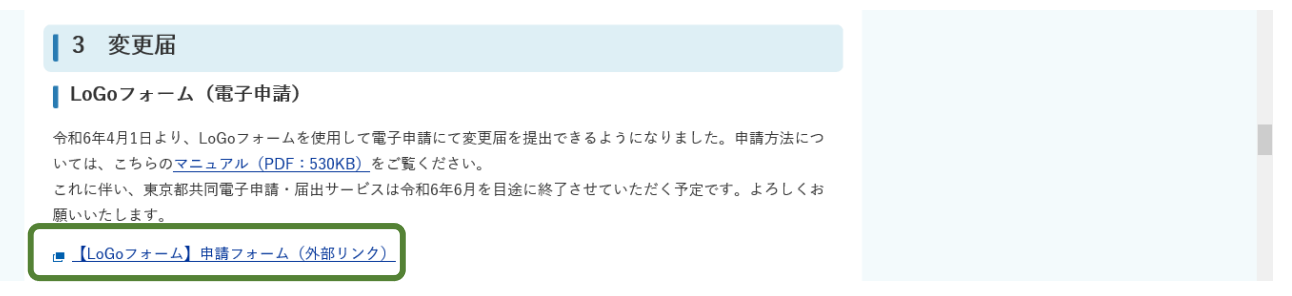

## 高度管理医療機器等販売業・貸与業変更届申請入力フォーム

「このまますぐに申請する」か「ログインして申請する」を選択して入力に進んでください。

| スカフォーム     スカフォーム     スカフォーム     スカフォーム     スカン     スカン |                                                                                                    |  |
|----------------------------------------------------------------------------------------------------|----------------------------------------------------------------------------------------------------|--|
| <b>このまますぐに申請する</b><br>ゲストとして申請を進めます。<br>※メールアドレス認証が必要な場合があります。                                                                                                    | ✔ 申請へ進む                                                                                                    |  |
| コ <b>グインして申請</b><br>コグインまたはアカウント登録をして申請を進めます。                                                                                                    |                                                                                                    |  |
|                                                                                                    | <ul> <li>アカウント登録でマイページをご利用できます</li> <li>自分の申請履歴を確認できます。</li> <li>氏名や住所などの登録内容を利用して、申請フォームへ自動入力できます。</li> <li>電子文書の確認や支払いが必要な申請もすぐわかります。</li> </ul> |  |
|                                                                                                    | → ログイン ▲+ 新規アカウント登録                                                                                                    |  |